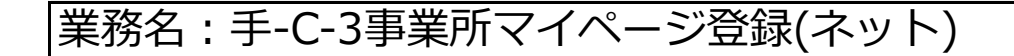

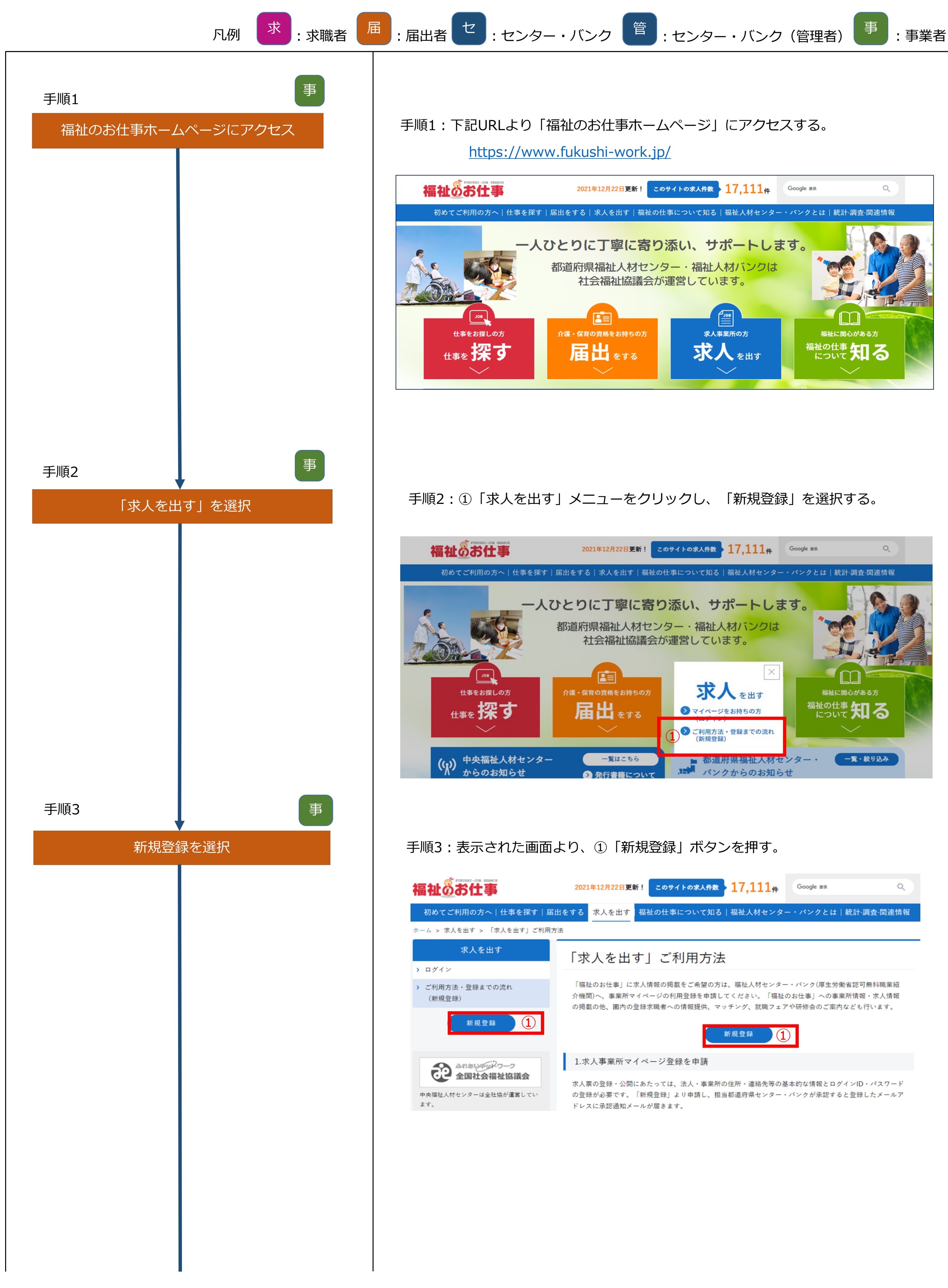

| 福祉のお仕事                                       | 2021年12月22日更新! このサイトの求人件数 17,111件 Google 2001年12月22日更新 ! このサイトの求人件数 17,111件                                                                                |  |  |  |  |
|----------------------------------------------|----------------------------------------------------------------------------------------------------|--|--|--|--|
| 初めてご利用の方へ 仕事を探す 届出る                          | とする<br>求人を出す<br>福祉の仕事について知る   福祉人材センター・パンクとは   統計・調査・関連情報                                                                                                  |  |  |  |  |
| ホーム > 求人を出す > 「求人を出す」ご利用方法                   |                                                                                                    |  |  |  |  |
| 求人を出す                                        | 「求人を出す」ご利用方法                                                                                                    |  |  |  |  |
| <ul> <li>ご利用方法・登録までの流れ<br/>(新規登録)</li> </ul> | 「福祉のお仕事」に求人情報の掲載をご希望の方は、福祉人材センター・パンク(厚生労働省認可無料職業紹<br>介機関)へ、事業所マイページの利用登録を申請してください。「福祉のお仕事」への事業所情報・求人情報<br>の掲載の他、圏内の登録求職者への情報提供、マッチング、就職フェアや研修会のご室内なども行います。 |  |  |  |  |
| 新規登録                                         | 新規登録                                                                                                    |  |  |  |  |
| Anau 27-2                                    | 1.求人事業所マイページ登録を申請                                                                                                    |  |  |  |  |
| 中央福祉人材センターは全社協が運営しています。                      | 求人票の登録・公開にあたっては、法人・事業所の住所・連絡先等の基本的な情報とログインID・パスワード<br>の登録が必要です。「新規登録」より申請し、担当都道府県センター・バンクが承認すると登録したメールア<br>ドレスに承認通知メールが届きます。                               |  |  |  |  |

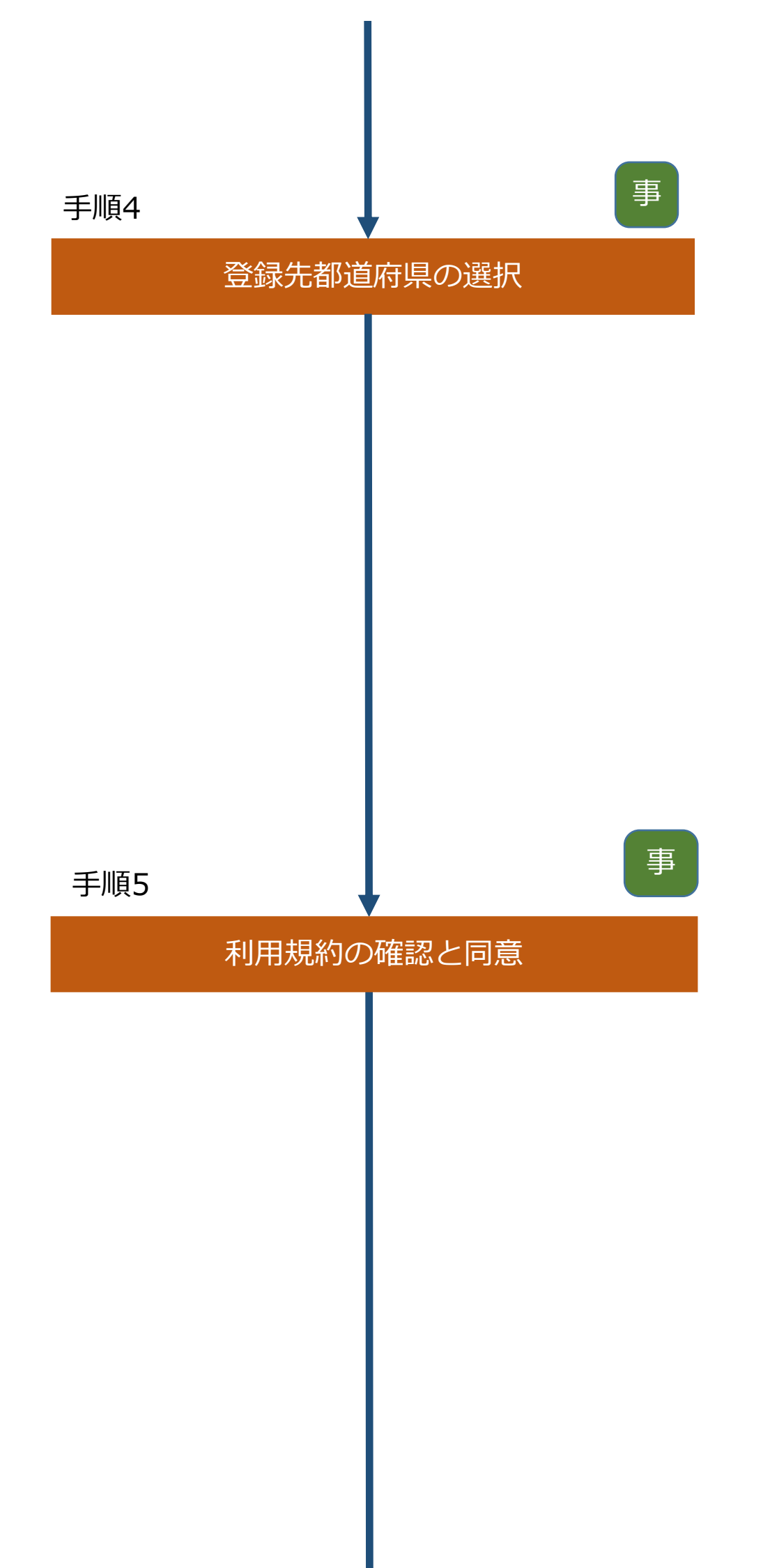

# 手順4:表示された画面より①「登録先都道府県」を選択し、

②「次へ」ボタンを押す。

### 事業所の登録申請

- 求人登録または事業所情報の公開にあたっては、都道府県福祉人材センター・バンクへの利用登録(事業所マイページ登録)が必要です。
- 登録先の都道府県を選択し、「次へ」ボタンを押してください。
   ※登録先の都道府県に事業所(求人の登録にあたっては求人の就業先の事業所)があることが必要です。
- 同じメールアドレスでの「事業所マイページ」の複数登録方法について

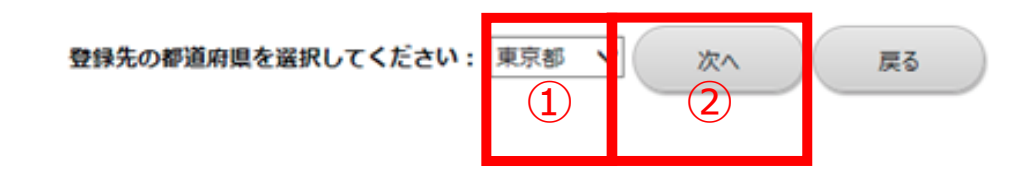

1-3-1

手順5:表示された画面より、「福祉のお仕事 事業所マイページ」利用規約を

確認し、①「上記の内容に同意する」ボタンを押す。

#### 事業所の登録申請

### 「福祉のお仕事 事業所マイページ」利用規約

「福祉のお仕事事業所マイページ」利用規約を読み、同意された方のみ、ページ下の「上記の内容に同意する」ボタンを押して登録ページにお進みください。 「福祉のお仕事事業所マイページ」利用規約に同意される場合には、事前にプリンタで打ち出し保管することをお勧めします。

#### 1. 定義

「福祉のお仕事事業所マイページ(以下、「事業所マイページ」という)」とは、「福祉のお仕事」に事業所情報や求人情報等を公開するサービスを利用でき る権利を有する「ネット事業所」となるために必要な情報を入力する画面を指します。また、「事業所マイページのサービス」とは、「事業所マイページ」で 受けられるサービスを指します。

### 2. 「事業所マイページ」の運営主体

「事業所マイページ」は、社会福祉法人全国社会福祉協議会・中央福祉人材センター(以下「中央福祉人材センター」という)が全国の福祉人材センター・バン クの協力を得て運営するものです。

3. 「事業所マイページのサービス」について

「車業所フノページのサービフ」は、「車業所フノページ啓録/車業所がログノンパロなが「車業所甘大信報」を啓録する行为い」を行うっとにトッナ系はスマン

|            | 利用にあたって(東京都福祉人材センター)                                                                                                    |       |
|------------|----------------------------------------------------------------------------------------------------|-------|
| 業所登録利用案内をノ | 、力します                                                                                                    |       |
| 取扱範囲       | <ul> <li>(1)社会福祉事業</li> <li>(2)介護保険事業</li> <li>(3)障害者自立支援法に基づく事業</li> <li>(4)高齢者や障害者、児童等に関する法律に基づく施設、 事業所等</li> <li>(5)地方自治体独自施策による福祉事業</li> <li>(6)行政の相談所等(福祉事務所等)</li> <li>(7)その他の社会福祉を目的としない事業(福祉分野の国家資格を持つ専門職に限る)</li> <li>(8)上記以外</li> </ul> |       |
|            | 職業紹介の取扱範囲を入力します<br>※取扱範囲は都道府県によって異なります。リンクをクリックして取扱範囲の詳しい内容をご確認ください。                                                                                                    |       |
|            | 1 上記の内容に同意する 同意しない                                                                                                    |       |
|            |                                                                                                    | 1-3-2 |

| 手順6   |        | 事 |                                             |
|-------|--------|---|---------------------------------------------|
| 事業所基本 | に情報の登録 |   | 手順6:表                                       |
|       |        |   | 1                                           |
|       |        |   | 事業所基本情報                                     |
|       |        |   | 利用登録(事業所マ<br>情報を入力し、「入                      |
|       |        |   | <mark>ご注意</mark> : 20分以内<br>20分を過           |
|       |        |   | 【法人】 ※必ず入力                                  |
|       |        |   | ■法人名称<br>= 法 ↓ 2 称 つ い t                    |
|       |        |   | <ul> <li>■法人名称ノリカ</li> <li>■法人区分</li> </ul> |
|       |        |   | =法人開設状況                                     |
|       |        |   | 法人設立年月E                                     |
|       |        |   | ■ 代表者名                                      |
|       |        |   | ■ 法人地域<br>(最大3つ)                            |
|       |        |   | (参考)地域区分                                    |
|       |        |   | <ul> <li>主な事業分野<br/>(最大3つ)</li> </ul>       |
|       |        |   | 【事業所マイペー                                    |
|       |        |   | ■ ログインI<br>(メールアドレ                          |
|       |        |   | =パスワート                                      |
|       |        |   | バスワー<br>(確認1 か)                             |
|       |        |   |                                             |
|       |        |   | 人力内容を確認する                                   |
|       |        |   | 事業所のマイページ登                                  |

# 示された画面より、事業所の基本情報を登録し、入力が完了したら 〇「入力内容を確認する」ボタンを押す。

| 100.000 | 1-21  | <br> |     |    | -          |
|---------|-------|------|-----|----|------------|
| 10.0    | . ЭТ- | m    | 2.5 | 72 | <b>3</b> 2 |

イページ登録)の申請に必要な情報を入力します。 、力内容を確認する」ボタンを押してください。

に必要事項を入力し、「入力内容確認画面に進む」ボタンを押してください。 ぎた場合、入力した全ての情報が失われます。

#### カしてください

= :入力必須

| ■法人名称                                 | 中央人材会                                                                                    |  |  |  |  |
|---------------------------------------|------------------------------------------------------------------------------------------|--|--|--|--|
| ■法人名称フリガナ                             | チュウオウジンザイカイ                                                                              |  |  |  |  |
| ■法人区分                                 | 社会福祉法人 ✓<br>※社会福祉協議会の場合は、「社会福祉法人」ではなく「社会福祉協議会」を選択してください。                                 |  |  |  |  |
| ■法人開設状況                               | 設立済み 🖌 個人の場合は設立済みを選択してください。<br>購考                                                        |  |  |  |  |
| 法人設立年月日                               | 【〒2000/01/01 (YYYY/MM/DD) 2017年02月03日 → 2017/02/03<br>まだ設立していない場合は必ず予定日を入力してください。        |  |  |  |  |
| ■ 代表者名                                | 中央太郎                                                                                     |  |  |  |  |
| ■ 法人地域<br>(最大3つ)<br>(参考) 地域区分一覧       | 法人に所属する事業所がある地域を選択してください。<br>千代田区 ✓ 中央区 ✓ 港区 ✓ ・事業所検索で使用されます。 ・求人票新規登録を申請する時に初期値で表示されます。 |  |  |  |  |
| <ul> <li>主な事業分野<br/>(最大3つ)</li> </ul> | 高齢者(介護保険施設)        高齢者(介護保険施設以外)        障害者                                              |  |  |  |  |
|                                       |                                                                                          |  |  |  |  |

中略

### ージログインID・バスワード】

| ■ ログインID<br>(メールアドレス) | 【事業所マイページ<br>ログインIDとなり<br>確認のためもう一門 | ジ登録に関する連絡先】の「連絡先e-mail」で指定したメールアドレスが<br>ます。<br>登入力してください。(コピーせず手入力で入力してください) |  |  |  |  |
|-----------------------|-------------------------------------|------------------------------------------------------------------------------|--|--|--|--|
|                       | cjf-jinzai@shakyo.                  | cjf-jinzai@shakyo.or.jp                                                      |  |  |  |  |
| ■パスワード                | ログイン時に使用3<br>容易に推測できる。              | するパスワードを入力してください。<br>ようなパスワードは避けてください。                                       |  |  |  |  |
|                       |                                     | (半角英数4字以上20字まで)                                                              |  |  |  |  |
| ■ バスワード               | パスワードの入力                            | ミスを防ぐため、もう一度同じパスワードを入力してください。                                                |  |  |  |  |
| (確認入力)                |                                     |                                                                              |  |  |  |  |

を録を中止する(入力したデータは破棄されます)

# 事業所基本情報の内容確認

# 手順7:入力内容を確認後、問題がなければ ①「この内容で登録する」ボタンを押す。

### 事業所基本情報登録

入力内容を確認し、よろしければ「この内容で登録する」ボタンを押してください。

### 【法人】

事

| 法人名称             | 中央人材会                                    |
|------------------|------------------------------------------|
| 法人名称フリガナ         | チュウオウジンザイカイ                              |
| 法人区分             | 社会福祉法人                                   |
| 法人開設状況           | 設立済み                                     |
| 法人設立(予定)年月日      | 2000/01/01                               |
| 代表者名             | 中央太郎                                     |
| 法人地域<br>(最大3つ)   | 千代田区         中央区         港区              |
| 主な事業分野<br>(最大3つ) | 高齡者(介護保険施設)<br>高齡者(介護保険施設以外)<br>障害者      |
| 法人所在地            | 〒 100-8980 東京都 東京都千代田区霞が開<br>3-3-2新霞が開ビル |
| 法人電話番号           | 03-3581-7801                             |
| 法人ファックス番号        | 03-3581-7804                             |

# 中略

### 【法人・事業所の実施事業】

|   | 実施事業          | 特別養護老人木一ム<br>訪問介護<br>(障)居宅介護                                     |
|---|---------------|------------------------------------------------------------------|
|   | 実施事業備考        | 実施事業に特記事項があれば入力します。<br>「その他」「自治体独自事業」等を選択した場合は<br>具体的な事業名を入力します。 |
| ( | 入力画面に戻る この内容で | 登録する 1                                                           |

1-3-4

| 手順8                           | 事                    |
|-------------------------------|----------------------|
| 事業所基本<br>(センター・バ <sup>、</sup> | 青報の登録完了<br>シクへの由語完了) |
| (2)9-•/()                     |                      |
|                               |                      |
|                               |                      |
|                               |                      |
| 手順9                           | t                    |
| 未承認事業所一                       | 一覧画面を表示              |
|                               |                      |
|                               |                      |
|                               |                      |
|                               |                      |
|                               |                      |
|                               |                      |
|                               |                      |
|                               |                      |
|                               |                      |

# 手順8:ここで事業所基本情報の登録完了。

### 事業所基本情報登録 利用登録(事業所マイページ登録)の申請が完了しました。 申請いただいた情報は、センター・バンクが承認するまで有効になりません。 センター・バンクによる承認作業が完了すると、ご登録いただいたメールアドレス宛てに登録完了メールを送信いたします。 なお、承認作業にあたり、センター・バンクからお電話する場合があります。 終了 1-3-5 手順9:「手-A-1センターバンクVPN接続~ログイン」を実施後、 ①未承認事業所「新規」の件数を選択する。 事業所管理 求は票管理 求職票管理 応募管理 紹介状管理 在職状況管理 スカウト管理 届出管理 情報提供管理 システム管理 統計 ホーム 【中央人材センターからのお知らせ】 【中央人材センターからのお知らせ】 お知らせ ▶ 2021年03年02日 4月からのシステム変更について ▶ 2021年05年03日 説明会のご案内 🕕 開設予定日を過ぎた未開設の事業所が2件あります。 🕕 求人票の下書きが10件あります。 ● パスワードが長期間変更されていません。 今回ログイン時刻 2021/05/10 13:38:58 ユーザー名 大阪福祉人材センター管理者1 所属 大阪福祉人材支援センター 2021/05/10 11:41:11 前回ログイン時刻 パスワードを変更する パスワード更新日 2016/10/17 未承認事業所 未承認求人票 抹消 抹消 新規 修正 新規 修正 募集終了 (1) 3件 4 件 2 件 12 件 4 件 145 件 8 件

| 手順10 |          | セ |
|------|----------|---|
| 未注   | 承認事業所の選択 |   |
|      |          |   |
|      |          |   |
|      |          |   |
|      |          |   |
|      |          |   |
|      |          |   |
|      |          |   |
|      |          |   |

| 応募未処理事業所数         | 紹介依頼未処理                               | 充足求人票        | 採否未登録求人票<br>(募集終了後) | スカウト申請 |  |  |  |
|-------------------|---------------------------------------|--------------|---------------------|--------|--|--|--|
| 4 件               | 39 件                                  | 0 件          | 161 件               | 50 件   |  |  |  |
|                   |                                       |              |                     | 3-1-2  |  |  |  |
|                   |                                       |              |                     |        |  |  |  |
| 手順10 : 表示さ        | 手順10:表示された画面より、該当する求人票の①「事業所番号」を選択する。 |              |                     |        |  |  |  |
| 事業所管理 求人票管理 习     | 求職票管理 紹介状管理 応募                        | 管理 システム管理 統計 |                     | ログアウト  |  |  |  |
| ホーム >> 事業所登録未承認一覧 |                                       |              |                     |        |  |  |  |
| 事業所登録未承認一覧        |                                       |              |                     |        |  |  |  |
|                   |                                       | 運动           | 「都福祉人材センター          | ▼検索    |  |  |  |

| 事業所番号                       | 法人所在地                    | 法人設立日                    | 法人 | 事業所 | <b>市</b> 98-4-82                    | 申請日        |
|-----------------------------|--------------------------|--------------------------|----|-----|-------------------------------------|------------|
| 法人名 ・ 事業所名                  | 事黨所所在地                   | 事業所設立日                   | 開設 | 開1兌 | 4+3467J37                           | 保留日        |
| 承認前は番号がありません<br>中大人初会 中大人初盛 | 東京都千代田区蟲が開<br>東京都千代田区蟲が開 | 2000/01/01<br>2000/01/01 | 0  | 0   | 高齢者(介護保険施設)<br>高齢者(介護保険施設以外)<br>障害者 | 2017/02/03 |
| 1件 1                        |                          |                          |    |     |                                     |            |
|                             |                          |                          |    |     |                                     |            |

3-2-1

| 未承認情報の内容確認 |                                                                                        | <b>J</b> 。 |
|------------|----------------------------------------------------------------------------------------|------------|
|            | 事業所管理 求人票管理 求職票管理 応募管理 紹介状管理 スカウト管理 届出管理 情報提供管理 システム管理 統                               | 計 ログアウ     |
|            | ホーム >> 事業所登録                                                                           |            |
|            | 【ヤンター・バンク取扱項目】                                                                         | ■ : 入力必    |
|            | 新規登録日 2017/04/15                                                                       |            |
|            | 最終更新日 2017/04/15                                                                       |            |
|            | センター・バンク区分 千葉県福祉人材センター >                                                               |            |
|            | 操作区分 ● ネット ○ 代行                                                                        |            |
|            | センター・パンク管理コー ド                                                                         |            |
|            | スカウト利用可否 〇 可 ⑥ 否                                                                       |            |
|            | 自由備考欄(1)                                                                               |            |
|            | 自由備考欄(2) [残り:440文字]                                                                    |            |
|            | 自由備考欄(3) [残り:440文字]                                                                    |            |
|            | メール記載文 [残り:127文字]                                                                      |            |
|            | 【法人】 ※必ず入力してください                                                                       |            |
|            |                                                                                        |            |
|            |                                                                                        |            |
|            | 実施事業備考<br>実施事業に特記事項があれば入力します。<br>「その他」「自治体独自事業」等を選択した場合は<br>具体的な事業名を入力します。<br>[残り:9文字] |            |
|            |                                                                                        |            |
|            |                                                                                        |            |
|            |                                                                                        | 3-2        |
|            |                                                                                        |            |
|            |                                                                                        |            |
|            |                                                                                        |            |
|            |                                                                                        |            |
|            |                                                                                        |            |
| 手順12 セ     |                                                                                        |            |
| ★承認事業所の承認  | 手順12:表示された画面より下記の対応を行う。                                                                |            |
|            | ① [この内容で承認すス  → 承認が完了                                                                  |            |
|            |                                                                                        |            |
|            | ②「不承認にする」 → 申請した事業所情報が削除され完了                                                           | <b>,</b>   |
|            |                                                                                        |            |

|                     |          |       | ※ハンクかず       | 認する場合に        | 選択。センター・ノ       | バンク |
|---------------------|----------|-------|--------------|---------------|-----------------|-----|
|                     |          |       | 区分をバン        | クに変更して        | 、「保留にする」        | ボタン |
|                     |          |       | を押す。         |               |                 |     |
| 事業所管理 求人票管理 求職      | 載票管理 /   | 応募管理  | 紹介状管理 スカウト管理 | 图 届出管理 情報提供管理 | システム管理 統計 ログアウト |     |
| ホーム >> <b>事業所登録</b> |          |       |              |               |                 |     |
| 事業所登録               |          |       |              |               |                 |     |
|                     |          |       |              |               |                 |     |
| ±r+8或43口 2011       | 7/04/45  |       |              |               |                 |     |
| 新規登録日 2017          | .7/04/15 |       |              |               |                 | _   |
| 最終史新日<br>2017       | .//04/15 |       |              |               |                 |     |
| センター・バンク区分 千葉       | 県福祉人材も   | シター扱い | L1           |               |                 | ]   |
| 操作区分ネッ              | /ト       |       |              |               |                 | _   |
| センター・バンク管理コー<br>ド   |          |       |              |               |                 | _   |
| スカウト利用可否 否          |          |       |              |               |                 | _   |
| 自由備考欄(1)            |          |       |              |               |                 |     |
| 自由備考欄(2)            |          |       |              |               |                 |     |
| 自由備考欄(3)            |          |       |              |               |                 |     |
| メール記載文              |          |       |              |               |                 | J   |

3-2-2

### 

| 法人名称        | 00余        |
|-------------|------------|
| 法人名称フリガナ    | マルマルカイ     |
| 法人区分        | 社会福祉法人     |
| 法人開設状況      | 設立済み       |
| 法人設立(予定)年月日 | 2017/04/01 |
| レキャク        | 中略         |

### 【法人・事業所の実施事業】

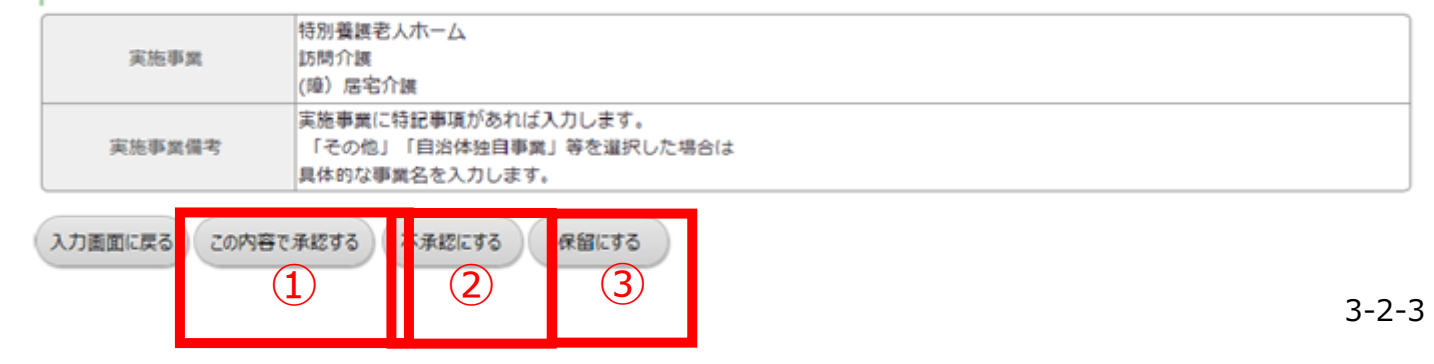

| 手順13 |           | セ |
|------|-----------|---|
| 未承   | 認事業所の承認完  | 了 |
| 手順14 |           | 爭 |
| 登録   | 禄完了メールの受信 | 言 |
|      |           |   |

# 手順13:ここでセンター・バンクによる未承認事業所の承認作業が完了。

承認後は、登録したメールアドレス(ログインID)宛にシステムから

メールが送信される。

| 事業所管理 求人     | 票管理 求職票管理 紹介状管理 応募管理 システム管理 統計                                                                                       | ログアウト   |
|--------------|----------------------------------------------------------------------------------------------------|---------|
| ホーム >> 事業所登  | 録                                                                                                    |         |
| 事業所登録        |                                                                                                    |         |
| 事業所の承認処      | 理が完了しました。                                                                                                    |         |
| 事業所番号は[13-00 | 19200 ]です。                                                                                                    |         |
| 一覧画面に戻る      | 閲覧画面に戻る                                                                                                    |         |
|              |                                                                                                    | 3-2-4   |
|              |                                                                                                    | 521     |
|              |                                                                                                    |         |
|              |                                                                                                    |         |
|              |                                                                                                    |         |
|              |                                                                                                    |         |
| 手順14::<br>運  | メール本文に記載された①「URL」をクリックして、マイ/<br>河面に進む。                                                                               | ページログイン |
|              | #contactNm#<br>#contactStaffNm# 様                                                                                    |         |
|              | このたび申請いただいた「福祉のお仕事」事業所マイページへの事業<br>録を完了しましたので、お知らせします。                                                               | 所基本登    |
|              | #mailNote#                                                                                                    |         |
|              | 「<br>下記のログインID、パスワードで<br>#kyujinLoginUrl#から<br>ログインすると、求人票の登録申請や事業所の詳細情報の公開を行う<br>きます。<br>「このたび登録完了」た事業正体報・ID・パスロード」 | ことがで    |
|              | ■ このため金属先」でた事業所得報・1D・ハスシート』<br>事業所番号 : #instNo#<br>事業所名称 : #coNm#<br>#instNm#                                        |         |
|              | ログインID : #contactMail1#                                                                                              |         |

※このメールが足いたら、必ず「短趾のお仕車」車業所マイページに一座ロガ

パスワード : #passwd#

| ※このメールが届いたら、必ず「福祉のお仕事」事業所マイページに一度ログ<br>インし、登録された情報に誤りがないかご確認ください。<br>URL : #kyujinLoginUrl#          |
|----------------------------------------------------------------------------------------------------|
| 登録情報は「基本情報の修正」にてご確認いただけます。また、ご登録内容<br>に誤りがある場合は、「基本情報の修正」画面で情報の修正申請を行ってく<br>ださい。                     |
| ※事業所基本登録で申請された「連絡先e-mail」がIDとなります。連絡先のメ<br>ールアドレスを修正するとIDも変更されますので、ご注意ください。                          |
| ※パスワードはログイン後「パスワードの変更」にて変更することができます。                                                                 |
| ※ログインID、パスワードの亡失をさけるため、このメールを保存されること<br>をおすすめします。                                                    |
| #autoNote#                                                                                           |
| 【お問い合わせ先】<br>#ctbkNm#<br>#ctbkZip#<br>#ctbkAddr1# #ctbkAddr2#<br>TEL #ctbkTel#<br>e=mail: #ctbkMail# |
| 14-1-1                                                                                               |
|                                                                                                    |